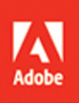

# Adobe Dimension CC 2019 release

# CLASSROOM IN A BOOK The official training workbook from Adobe

Keith Gilbert

### FREE SAMPLE CHAPTER

SHARE WITH OTHERS

in

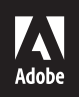

# Adobe Dimension CC 2019 release

# **CLASSROOM IN A BOOK**° The official training workbook from Adobe

Keith Gilbert

Adobe Dimension Classroom in a Book\* (2019 release)

© 2019 Adobe. All rights reserved.

Adobe Press is an imprint of Pearson Education, Inc. For the latest on Adobe Press books, go to www.adobepress.com. To report errors, please send a note to errata@peachpit.com. For information regarding permissions, request forms and the appropriate contacts within the Pearson Education Global Rights & Permissions department, please visit www.pearsoned.com/permissions/.

If this guide is distributed with software that includes an end user license agreement, this guide, as well as the software described in it, is furnished under license and may be used or copied only in accordance with the terms of such license. Except as permitted by any such license, no part of this guide may be reproduced, stored in a retrieval system, or transmitted, in any form or by any means, electronic, mechanical, recording, or otherwise, without the prior written permission of Adobe Systems Incorporated. Please note that the content in this guide is protected under copyright law even if it is not distributed with software that includes an end user license agreement.

The content of this guide is furnished for informational use only, is subject to change without notice, and should not be construed as a commitment by Adobe Systems Incorporated. Adobe Systems Incorporated assumes no responsibility or liability for any errors or inaccuracies that may appear in the informational content contained in this guide.

Please remember that existing artwork or images that you may want to include in your project may be protected under copyright law. The unauthorized incorporation of such material into your new work could be a violation of the rights of the copyright owner. Please be sure to obtain any permission required from the copyright owner.

Any references to company names in sample files are for demonstration purposes only and are not intended to refer to any actual organization.

Adobe, the Adobe logo, Classroom in a Book, Creative Cloud, the Creative Cloud logo, Capture, Dimension, Illustrator, InDesign, Photoshop, and XD are either registered trademarks or trademarks of Adobe Systems Incorporated in the United States and/or other countries. Adobe product screenshots reprinted with permission from Adobe Systems Incorporated.

Apple, Mac OS, macOS, and Macintosh are trademarks of Apple, registered in the U.S. and other countries. Microsoft and Windows are either registered trademarks or trademarks of Microsoft Corporation in the U.S. and/or other countries. JavaScript\* is a trademark or registered trademark of Oracle in the U.S. and other countries.

Unless otherwise indicated herein, any third party trademarks that may appear in this work are the property of their respective owners and any references to third party trademarks, logos or other trade dress are for demonstrative or descriptive purposes only. Such references are not intended to imply any sponsorship, endorsement, authorization, or promotion of Pearson Education, Inc. products by the owners of such marks, or any relationship between the owner and Pearson Education, Inc. or its affiliates, authors, licensees or distributors.

Adobe Systems Incorporated, 345 Park Avenue, San Jose, California 95110-2704, USA

Notice to U.S. Government End Users. The Software and Documentation are "Commercial Items," as that term is defined at 48 C.F.R. §2.101, consisting of "Commercial Computer Software" and "Commercial Computer Software Documentation," as such terms are used in 48 C.F.R. §12.212 or 48 C.F.R. §227.7202, as applicable. Consistent with 48 C.F.R. §12.212 or 48 C.F.R. §227.7202, as applicable. Consistent with 48 C.F.R. §12.212 or 48 C.F.R. §227.7202, as applicable. Consistent with 48 C.F.R. §12.212 or 48 C.F.R. §\$227.7202, as applicable. Consistent with 48 C.F.R. §12.212 or 48 C.F.R. §\$227.7202, here the Commercial Computer Software and Commercial Computer Software Documentation are being licensed to U.S. Government end users (a) only as Commercial Items and (b) with only those rights as are granted to all other end users pursuant to the terms and conditions herein. Unpublished-rights reserved under the copyright laws of the United States. Adobe Systems Incorporated, 345 Park Avenue, San Jose, CA 95110-2704, USA. For U.S. Government End Users, Adobe agrees to comply with all applicable equal opportunity laws including, if appropriate, the provisions of Executive Order 11246, as amended, Section 402 of the Vietnam Era Veterans Readjustment Assistance Act of 1974 (38 USC 4212), and Section 503 of the Rehabilitation Act of 1973, as amended, and the regulations at 41 CFR Parts 60-1 through 60-60, 60-250, and 60-741. The affirmative action clause and regulations contained in the preceding sentence shall be incorporated by reference.

Writer: Keith Gilbert Executive Editor: Laura Norman Development Editor: Robyn G. Thomas Technical Reviewer: Chantel Benson Senior Production Editor: Tracey Croom Copyeditor: Scout Festa Composition: Danielle Foster Proofreader: Kim Wimpsett Indexer: James Minkin Cover Illustration: Anna Natter (Hengelo, Netherlands), behance.net/cinniature Cover Designer: Eddie Yuen Interior Designer: Mimi Heft

ISBN-13: 978-0-13-486354-2

ISBN-10: 0-13-486354-2

# **CONTENTS**

### **GETTING STARTED**

| About Classroom in a Book1        |
|-----------------------------------|
| Prerequisites1                    |
| Installing Adobe Dimension 2      |
| Starting Adobe Dimension 2        |
| Online content 2                  |
| Restoring default preferences 4   |
| Additional resources 4            |
| Adobe Authorized Training Centers |

1

6

### **1** INTRODUCING ADOBE DIMENSION

| 1  | 1 | - | 1 |
|----|---|---|---|
| F  | 1 |   |   |
| 11 | E | A |   |
| /  | 1 | ~ | 1 |

| 1 |           | Introducing Adobe Dimension           | 8  |
|---|-----------|---------------------------------------|----|
| 1 |           | Starting Dimension and opening a file | 10 |
|   | WELT      | Exploring the tools                   | 11 |
| 2 |           | Exploring the panels                  | 13 |
|   |           | Understanding the Camera              | 16 |
|   |           | Understanding the Canvas              | 17 |
|   |           | Understanding the Ground Plane        | 18 |
|   |           | Using Render Preview                  | 20 |
|   |           | The two modes of Dimension            | 21 |
|   |           | Getting help                          | 22 |
| 2 | EXPLORING | DESIGN MODE                           | 24 |

| ×   | 12  |
|-----|-----|
| +24 | ++X |

| Creating a new project             | 26 |
|------------------------------------|----|
| Working with starter assets        | 27 |
| Selecting and transforming objects | 29 |
| Applying materials to models       | 33 |

| Adjusting the lighting35        | 5 |
|---------------------------------|---|
| Adjusting the camera            | 7 |
| Introduction to scene rendering | 8 |

### 3 CHANGING YOUR VIEW OF THE SCENE: WORKING WITH THE CAMERA 42 **EXPLORING RENDER MODE** 60 FINDING 3D MODELS AND USING CC LIBRARIES 72 5 Using starter assets ......74 Identifying potential problems when WORKING WITH MATERIALS 92 Where to find materials ......94 Sub-selecting model faces ......106

Linking and unlinking materials .....111

### 7 CREATING MATERIALS WITH ADOBE CAPTURE CC

| ١ | About Adobe Capture CC                     | 120 |
|---|--------------------------------------------|-----|
| l | Capturing a material                       | 120 |
| l | Using a material from Capture in Dimension | 130 |
|   | Modifying material properties              | 131 |

### 8 SELECTING OBJECTS AND SURFACES

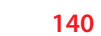

118

|           |         |     |     | i. |
|-----------|---------|-----|-----|----|
| -         | -       | -   |     | E. |
| 1000 M    |         | 100 |     |    |
| 1.1.1.    |         |     |     |    |
| 2         |         |     | 100 |    |
| diam'r    |         |     |     |    |
| S. income | - 1 A B |     |     |    |

### **9** APPLYING GRAPHICS TO MODELS

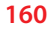

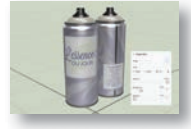

| Beginning a new project and importing a model16 | 2  |
|-------------------------------------------------|----|
| Applying a background graphic16                 | 3  |
| Applying additional graphics16                  | 5  |
| Modifying graphic properties16                  | 9  |
| Editing a label in Illustrator17                | 0  |
| Adding a background color17                     | '1 |
| Using advanced techniques17                     | 3  |

### **10 WORKING WITH BACKGROUNDS**

| ~ |   |
|---|---|
| ъ | 4 |

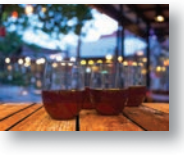

| What you can do with background images         | 186 |
|------------------------------------------------|-----|
| Starting a project with a background image     | 186 |
| Adding a background image to an existing scene | 191 |
| What to do when Match Image doesn't set        |     |
| the perspective correctly                      | 195 |
| Building your own background                   | 198 |

### **11 WORKING WITH LIGHTS**

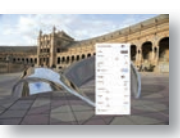

| WITH LIGHTS                          | 206 |
|--------------------------------------|-----|
| Exploring two types of lights        |     |
| Experimenting with environment light |     |
| Experimenting with sunlight          | 212 |
| Using a custom environment light     | 214 |
| Experimenting with glow              |     |

### 12 PUSHING THE LIMITS: MODEL- AND SCENE-BUILDING TECHNIQUES

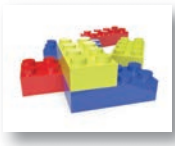

| Understanding Dimension's intended use     | 224 |
|--------------------------------------------|-----|
| Using geometric shapes from starter assets | 224 |
| Using step and repeat creatively           | 235 |
| Working with planes                        | 242 |
| Using parts from models                    | 247 |
| Borrowing a material from another model    | 253 |

### **13** POST-PROCESSING WITH ADOBE PHOTOSHOP CC258

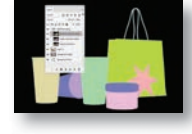

|                                                     | 250  |
|-----------------------------------------------------|------|
| Opening a scene rendered as a PSD file in Photoshop | .260 |
| Editing the background                              | .261 |
| Using masks to make selections                      | .264 |
| Adjusting materials                                 | .266 |
| Correcting color in the image                       | .269 |

**INDEX** 

271

222

This page intentionally left blank

# **4** EXPLORING RENDER MODE

### Lesson overview

In this lesson, you'll explore how to render a 3D scene and learn the following:

- The three different places that rendering takes place in Dimension, and how they differ from one another
- The limitations of on-canvas rendering
- The trade-offs between render speed and quality
- How to achieve the highest-quality rendered image

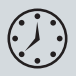

This lesson will take about 45 minutes to complete. Please log in to your account on peachpit.com to download the lesson files for this lesson, or go to the "Getting Started" section at the beginning of this book and follow the instructions under "Accessing the lesson files and Web Edition." Store the files on your computer in a convenient location.

Your Account page is also where you'll find any updates to the lesson files. Look on the Lesson & Update Files tab to access the most current content.

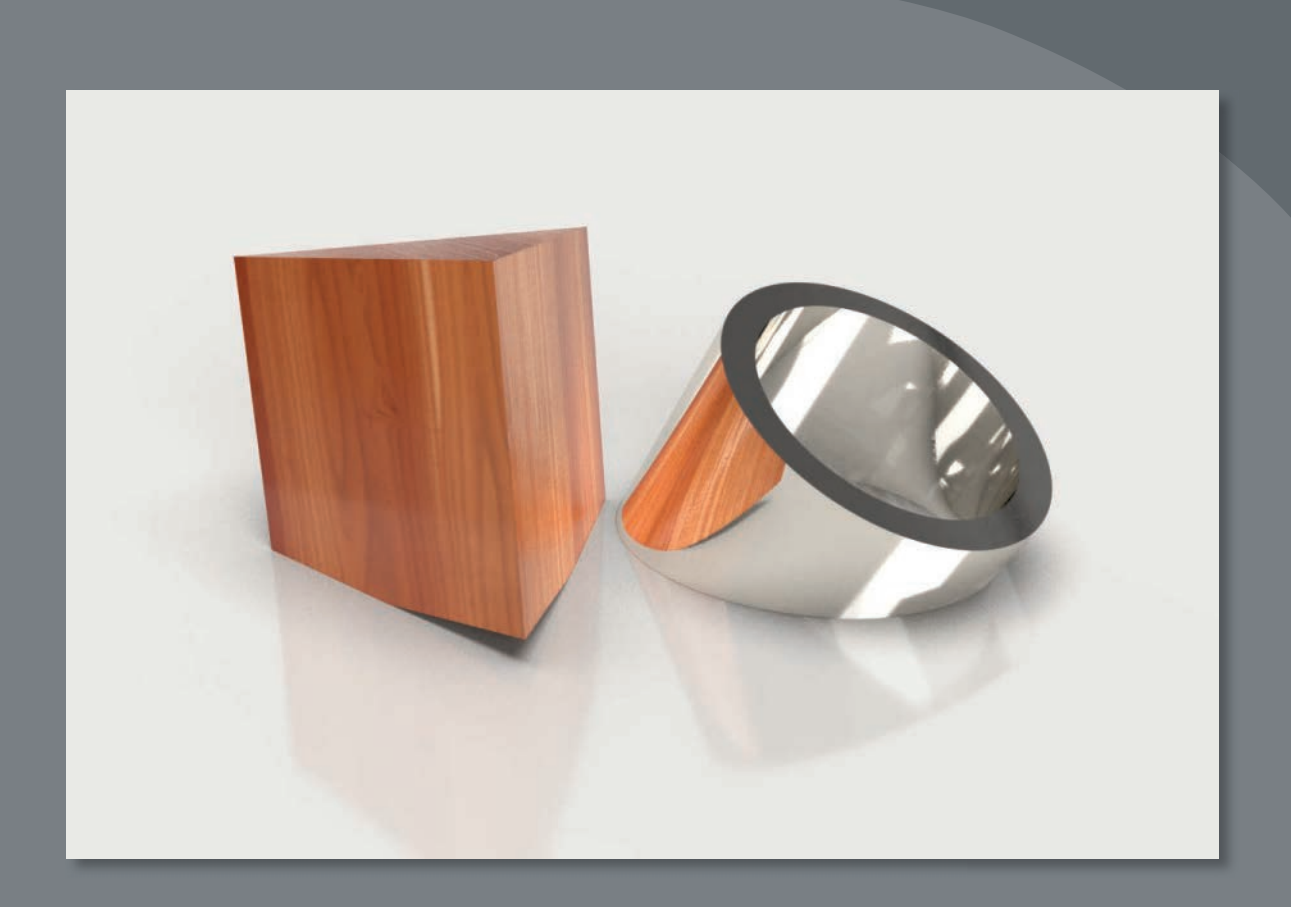

Dimension's Render Mode produces a 2D scene from 3D models, complete with realistic light, shadow, materials, and reflections.

## What is rendering?

*Rendering* refers to the process of producing a realistic-looking 2D scene from a 3D model or models.

Dimension uses a form of rendering called *ray tracing*. A high-level explanation of ray tracing is that the computer has to calculate a path from each pixel in the scene back to the camera and calculate the color of that pixel based on the environment lighting, the sunlight, the material applied to the surface, and reflections from other objects. This requires a lot of computing horsepower, and is far too complex for today's computers to accomplish in real time as a scene is edited.

Because of this, Dimension offers three levels of rendering: a rough "on-canvas" rendering that Dimension performs as you edit a 3D scene, a render preview, and Render mode.

| ~ |
|---|
| ~ |
|   |

# **On-canvas rendering**

As you position 3D models in Design mode, Dimension attempts to display a realistic preview of the resulting scene on the canvas. Because an accurate rendering of the scene is so time-consuming, this on-canvas preview is only a rough approximation of what the final scene will look like. Effects that will appear especially rough in the on-canvas preview include

- Shadows cast by 3D models on the ground plane
- Glass and other semi-transparent materials applied to 3D model surfaces
- The camera depth of field

Things that don't display at all in the on-canvas preview include

- Reflections cast on one model by another model
- Reflections cast by models on the ground plane

Note: Dimension uses a proprietary ray tracing renderer owned by Adobe. Earlier versions of Dimension used a ray tracing renderer developed by Chaos Group. If you wish to use this earlier rendering engine, you can switch the renderer in **Dimension's Preferences** (Adobe Dimension CC > Preferences on the Mac. or Edit > Preferences on Windows).

- 1 Launch Adobe Dimension.
- **2** Click Open, or choose File > Open.
- 3 Select the file named Lesson\_04\_begin.dn, which is in the Lessons > Lesson04 folder that you copied onto your hard disk, and then click Open.
- **4** Note some of the limitations of the on-canvas rendering of this scene. The shadows being cast by the two 3D models are hard-edged.

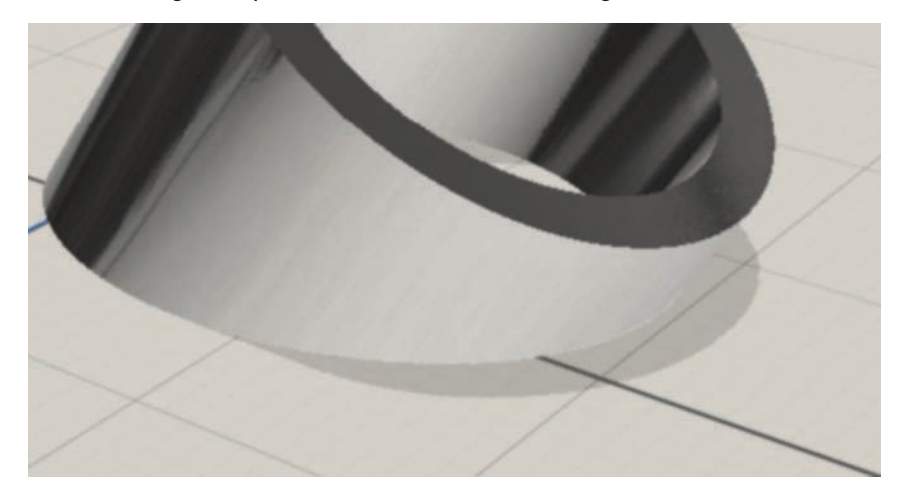

You'd expect to see some part of the wood model being reflected in the shiny silver surface of the Pipe model, but the reflection isn't visible.

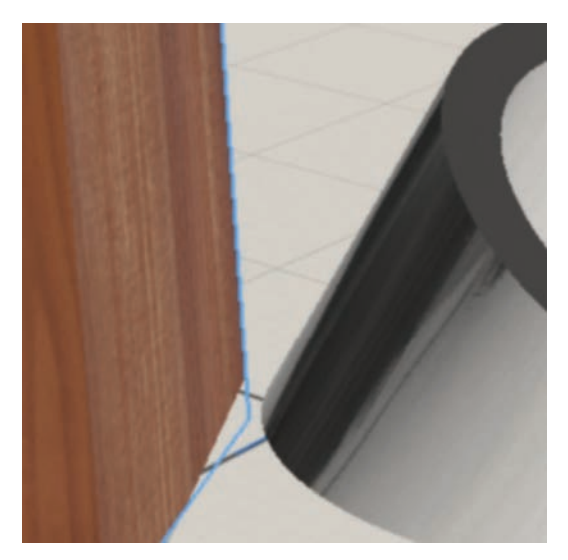

**5** Select Environment in the Scene panel.

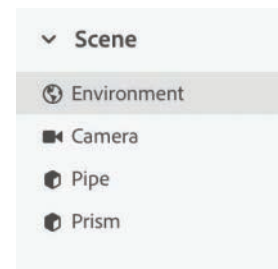

6 Click the disclosure triangle 🚺 to the right of Ground Plane in the Properties panel to reveal the ground plane options.

Because there is a Reflection Opacity value of 10%, you'd expect to see a slight reflection of the 3D models in the ground plane, but no reflection appears in the on-canvas preview.

The bottom line is that the on-canvas preview is useful primarily as a way to judge the position, size, and placement of 3D models within a scene. To see materials, surfaces, and lighting accurately, you must render the scene.

### **Render preview**

The Render Preview window provides a pretty good idea of what the final render will look like, but the quality of the preview is limited so that the preview can update quickly as you edit the scene.

- 1 Click the Render Preview icon 📰 at the upper-right corner of the work area.
- 2 Wait for the render preview to update.
- Click the Toggle Fullscreen icon at the top of the Render Preview window to view a larger preview.
- **4** Note the rough, speckled "noise" in the shadows in the render preview. This is a limitation of the render preview.

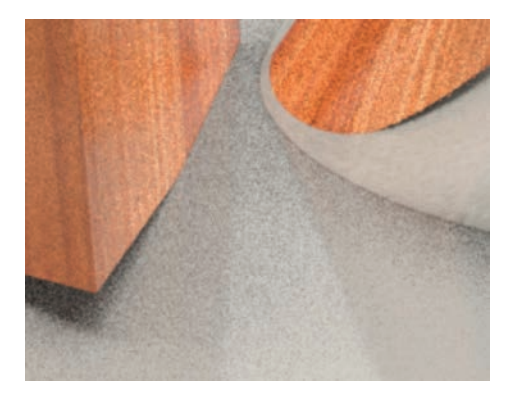

You can adjust settings in the Properties panel, even while the full-screen Render Preview window is displayed on the screen.

- **5** In the Scene panel, click Environment.
- **6** In the Properties panel, turn on Sunlight.
- 7 Change the Rotation value to 130°.

| Sunlight   |      |
|------------|------|
| Intensity  | 110% |
| Cloudiness | 10%  |
| Height     |      |
| Rotation   | 130° |
| Colorize   |      |

You should see new cast shadows, caused by the sunlight, appearing to the left of the objects.

- 8 Click the Close icon 🔀 in the upper-right corner of the Render Preview window to close it.
- **9** In the Properties panel, turn off Sunlight.

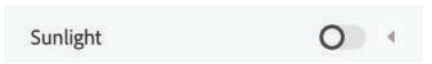

► **Tip:** Use the \ key to show and hide the Render Preview window.

### **Render mode**

To really see an accurate view of the scene, the scene must be rendered in Render mode.

Before you go to Render mode, click the Camera Bookmarks icon the screen.

You'll see that there are five bookmarks saved with this file.

| Ca | mera Bookmarks       |   |
|----|----------------------|---|
| •  | Front view           |   |
|    | Right side           |   |
|    | Interesting top view |   |
|    | Detail               |   |
|    | Left side detail     |   |
|    |                      |   |
|    |                      | 1 |

- 2 Click each bookmark in turn to see what each view looks like.
- 3 When you're finished, click the "Front view" bookmark to return to that view.
- 4 To enter Render mode, click the Render tab at the top of the screen.

Design Render

In Render mode, you'll see all five of the camera bookmarks displayed at the top of the Render Settings panel. This handy feature lets you render multiple camera views of a scene all at once. Since rendering can be very time consuming, this provides a way to queue up multiple renders of a scene and let them run overnight or while you're at lunch.

- ✓ Render Settings
- 🗆 All
- Current View
- □ Front view
- □ Right side
- Interesting top view
- Detail
- Left side detail

For now, just leave "Current View" selected.

**5** Type **My\_Lesson\_04\_end LOW** in the Export Filename field. Dimension appends the name of the view to the end of the filename, so this file will be exported as My\_Lesson\_04\_end LOW-Current View.

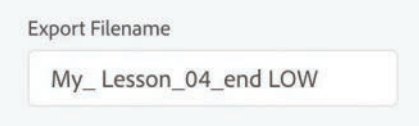

**6** If you want to change the export location, click the blue export path and choose a new export location.

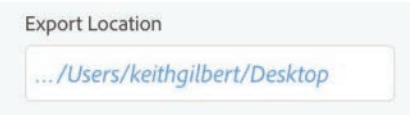

7 In the Quality setting, choose Low (Fast).

| ality       |   |
|-------------|---|
| Low (Fast)  | ~ |
| High (Slow) |   |
| Medium      |   |
| Low (Fast)  | ~ |

8 Deselect PSD under Export Format, and select PNG.

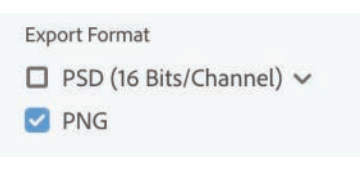

9 Click Render.

| el | Render |
|----|--------|
|    | el     |

**10** Wait for the render to finish.

The render took about 1 minute and 23 seconds on my 3-year-old MacBook Pro. If you don't want to wait for the render to finish, I've saved a copy of the rendered file for you in the lesson files (Lesson\_04\_end LOW-Current View.png).

• Note: Although you can't continue to work in Dimension while a file is being rendered, you can continue to work in other applications on your computer. If you have notifications turned on in your operating system, you'll receive a notification when the render is complete.

- **11** Now change the Quality setting to High (Slow).
- 12 Change the filename to My\_Lesson\_04\_end HIGH.
- 13 Click Render.

| My Lesson 04 end       | нсн    |
|------------------------|--------|
| Wy_Lesson_04_end       | light  |
| Quality                |        |
| High (Slow)            | ~      |
| Export Location        |        |
| /Users/keithgilbert/De | esktop |
| Export Format          |        |
| PSD (16 Bits/Channe    | l) 🗸   |
| PNG                    |        |
| Cancol                 | Pender |

Wait for the render to finish. This render took almost 6 minutes on my computer. If you don't want for it to finish, I've saved a copy of the file for you in the lesson files (Lesson\_04\_end HIGH-Current View.png).

While a file is rendering, the Render Status panel displays a progress bar that provides a rough approximation of how much of the render has completed.

| Lesson_04_end HIGH-Curre 🙆 😵 | nder Stat | IS        |   |    |
|------------------------------|-----------|-----------|---|----|
|                              | _04_end H | IGH-Curre | 0 | 8  |
| 00:03:20 - 7%                | 20 =      |           |   | 7% |

### **Render speed and quality**

As you've seen, there are three Quality settings available in Render mode: Low (Fast), Medium, and High (Slow). How do these settings compare?

1 Use Adobe Photoshop to open the two files you just rendered or, if you wish, the Lesson\_04\_end HIGH-Current View.png and Lesson\_04\_end LOW-Current view.png files included in the lesson files.

► Tip: While a file is rendering, you can click the Snapshot icon of a at any time to save a PNG or PSD file of the render in progress. Since the render engine performs multiple "passes" through the scene, a partially completed render may be far enough along to give you a good idea of what the final render will look like. 2 Examine the files closely. You'll see that the low-quality render (on the left in the accompanying image) contains a lot of noise, which is particularly visible in the shadows. The high-quality render (on the right) contains much smoother shadows and less noise.

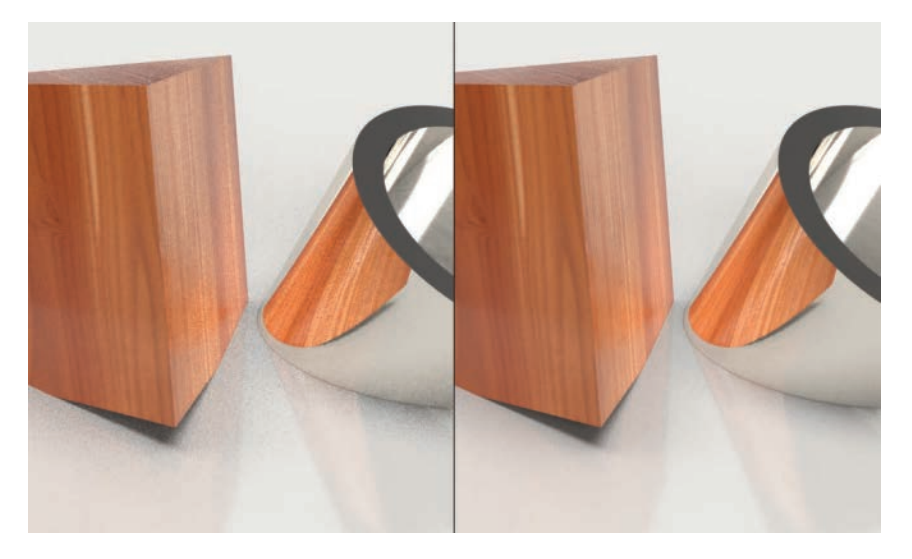

You'll need to determine which render quality you need when you render. Rendering can be very slow. This is a simple file, and it's only 1200 x 800 pixels in size. Larger, more complex files can take much, much longer to render.

### **Render export formats**

So far, you've been rendering into the PNG format. But you may have noted that you can also choose PSD as an output format. What are the advantages to rendering as a PSD file?

There is no difference in the quality of the rendered image between the two formats. The difference is that the PSD file will contain extra layers and masks that would make it easier to edit the 2D scene later if necessary. You'll learn about this in more detail in a later lesson. But for now, open the lesson file named Lesson\_04\_end HIGH-Current View.psd and examine the Layers panel in Photoshop to view the extra data included in a PSD render.

### Factors that influence render speed

The time it takes for Dimension to render a scene can vary significantly from file to file and is influenced by a number of factors. I've ranked these factors from most significant (hardware) to least significant (memory).

#### Hardware

The speed of the CPU (central processing unit) on your computer has a big effect on render speed. Generally speaking, the faster your processor, the quicker rendering will complete. Modern CPUs with more cores and higher speeds will render fastest.

#### Materials

More than any other factor, the combination of materials used in a scene has a huge impact on the length of time it takes to render the scene. In general, translucent materials like glass, liquids, or gels render more slowly than other materials.

#### Reflections

Reflections on shiny surfaces slow rendering. This includes objects that are reflected on the shiny surfaces of other objects around them, as well as a ground plane with a Reflection Opacity greater than zero so that models reflect on it.

#### Focus

The Focus feature, which simulates depth of field—causing some objects to be blurred and others to be crisp—slows rendering times.

#### **Canvas size**

The total pixel dimensions of the canvas affects render speed. The more pixels, the slower the render time.

### Number and complexity of models

Surprisingly, the complexity and number of models in the scene don't have a very large effect on render speeds.

#### Memory

The amount of memory you have installed on your computer has little effect on rendering speeds.

### **Review questions**

- 1 What is ray tracing?
- 2 What are the three places that the 3D scene is rendered into 2D in Dimension?
- **3** Do reflections appear in the on-canvas preview?
- 4 What is the most visible limitation of the render preview?

### **Review answers**

- 1 Ray tracing refers to the rendering method used by the rendering engine built into Dimension. Ray tracing performs complex mathematical calculations to determine the precise color of each pixel in the scene.
- **2** Dimension performs rendering in three places: the on-canvas preview, the Render Preview window, and Render mode.
- **3** No. Reflections cast by objects on the ground plane, and cast by objects on other objects, will not appear in the on-canvas preview.
- **4** Because it renders as quickly as possible, the render preview displays a lot of noise, especially in shadows.

# **INDEX**

### SYMBOLS

2D backgrounds, 198–200
3D axis, 31
3D backgrounds, 201–203
3D design creation, 233–234
3D modeling software, 224
3D models, 8, 72–91
Adobe Stock as source of, 79–85
creating in Photoshop, 89
Dimension starter assets as, 74–79
importing from various sources, 85–88
industry-standard formats for, 85
potential problems importing, 89–90
review questions/answers on, 91
rigged versions of, 79

### A

Actions panel, 14, 51, 164, 210 Add and Import Content icon, 74, 80, 81, 86.94 Add to Selection icon, 143, 154 Adobe Authorized Training Centers, 5 Adobe Bridge, 192 Adobe Capture. See Capture mobile app Adobe Dimension. See Dimension Adobe forums, 4 Adobe Illustrator. See Illustrator Adobe Photoshop. See Photoshop Adobe Standard Material, 94 Adobe Stock models, 79-85 adding to scenes, 80-82 browsing for free, 80 modifying in scenes, 82-83 saving to your library, 84, 85, 162, 173, 190 searching via CC Libraries, 84-85, 162, 173 AI files, 163, 183, 186 Align to Scene option, 147, 159

artboards, 167, 168 assets Adobe Stock, 80–85 Dimension starter, 27–29, 74–78 attributes, material, 123–125

### В

Background Color layer, 261, 262 Background Image laver, 262, 263 background images, 186-197 adding to existing scenes, 191-194 auto-generated lights from, 188-189 custom environment light and, 210, 214 editing in Photoshop, 263-264 matching scenes to, 193-194, 195-196 methods for importing, 204 models added to scenes with, 189-191, 196 - 197replacing in Photoshop, 262-263 starting projects with, 186-191 backgrounds, 184-204 2D built in Photoshop, 198-200 3D built in Dimension, 201-203 color of, 26-27, 171-172, 261-262 creating your own, 198-203 editing in Photoshop, 261–264 graphics used as, 163-165 importing images as, 51, 186-194, 204 matching perspective to, 187, 193, 195-196 review questions/answers on, 204 workflows for adding, 186 bitmap images environment light and, 216 material properties and, 105 Blend Edge value, 125 blog, Dimension, 4 blue dot icon, 90 Blur Amount slider, 57

bookmarks Home view, 56 naming/renaming, 44, 46, 163 rendering views from, 66 saving, 44, 46, 58 updating, 55 Break Link to Material icon, 111, 112, 114,255 Bridge, Adobe, 192 Brightness/Contrast adjustment layer, 263 building new models, 222-257 3D design creation, 233-234 borrowing materials for, 253-255 breaking apart objects for, 247-250 extracting parts of models for, 250-252 Lego brick model, 225-228 planes used in, 242-247 review questions/answers on, 257 step and repeat for, 235–242 submarine model, 229-232

### С

camera, 16, 42-58 adjusting, 37-38 bookmarks, 44, 55-56 Dolly tool, 50 explained, 44 Focus controls, 56-57 Horizon tool, 51-55 Orbit tool, 45-48 Pan tool, 48-50 review questions/answers, 58 camera bookmarks. See bookmarks Camera Bookmarks icon, 38, 44, 55 Camera Bookmarks panel, 56 Camera icon, 121 Camera Raw Filter, 269 Camera Undo command, 16 camera views, 66 canvas, 17 render speed and size of, 70 sizing/resizing, 26, 41 Capture mobile app, 118-139 capturing materials with, 120-129 description and purpose of, 120 downloading and installing, 120 modifying materials from, 131-138 use of materials from, 130-131

capturing materials, 120-129 Classroom in a Book training series, 1 clicking, to select multiple objects, 142-144 Cloudiness slider, 214, 221 Color Overlay layer style, 265–266 color picker, 261 Color Sampler icon, 172, 212 Colorize option, 36, 212, 214 colors background, 26-27, 171-172, 261-262 correcting in images, 269 environment light, 36 material, 102 sampling, 182 Content Aware Fill, 216 Content panel, 27-28 contrast adjustments, 264 Create Environment Light option, 211 creating models. See building new models Creative Cloud Libraries importing models from, 81 saving materials to, 125, 129 saving models to, 84, 85, 162, 173, 190 searching Adobe Stock via, 84-85, 162 storing assets in, 82 Cube model, 226, 244-245 customizing environment light, 210-212 materials on models, 255-256 Cylinder model, 227, 229, 231, 246

### D

default preferences, 4 Depth Information layer, 268 depth-of-field simulation, 56–57 Deselect All command, 144, 150 Design mode, 21, 24–41 background color change in, 26–27 camera adjustments in, 37–38 lighting adjustments in, 35–37 materials application in, 33–34 moving objects in, 29–30 new project creation in, 26 review questions/answers on, 41 rotating and scaling objects in, 32–33 starter assets in, 27–29 Detail value, 123 Dimension described, 8 filename extension, 27 help content, 22 installing, 2 modes, 21-22 preferences file, 4 resources, 4-5 starting, 2, 10 steps in using, 9 Disc model, 242, 243, 246-247, 257 DN files, 27, 41, 171 Dolly tool, 50, 52-53, 54, 58 dragging-and-dropping graphic files, 169, 192 materials onto objects, 98-99 models into scenes, 87 Drop model, 237 Duplicate command, 236, 257

### Ε

editing backgrounds in Photoshop, 261-264 graphics in Illustrator, 170-171 educator resources, 5 environment light, 208-212 adjusting, 35-36 Adobe Stock for, 215 bitmap images for, 216 creating custom, 210-212 experimenting with, 208-210 file formats for, 217, 221 image-based, 215 rotating, 35, 212 using custom, 214-216 See also sunlight Esc kev backing out of materials view using, 98 selecting parent groups using, 151 export formats, 69 EXR image files, 217 eyeball icon, 14, 97, 151

### F

FBX file format, 85 file formats environment lights and, 217 standard for 3D models, 85 supported for graphics, 163, 183 files info about lesson, 2, 3 limit on opening, 11 Filter by Models icon, 75 Focus controls depth-of-field simulation and, 56–57, 58 render speed and use of, 70 forums, Adobe, 4 Frame All command, 46, 84, 202 Frame Selection command, 84, 248 Frequency value, 123

### G

geometric models, 224-225 glass properties, 105-106 Glow property, 219, 220 Glowing material, 217, 219 graphics, 160-183 adding background, 163-165 advanced techniques for, 173-182 applying additional, 165–169 background color for, 171–172 dragging and dropping, 169, 192 editing in Illustrator, 170-171 file formats supported for, 163, 183 fixing overlap of, 178-182 materials distinguished from, 183 modifying properties of, 169 placing overlapping semitransparent, 174 - 178renaming in Scene panel, 167 review questions/answers on, 183 saved in DN files, 171 grid ground plane, 20, 45 perspective, 196 Grid view, 96 ground plane, 18-20 adjusting properties of, 37 grid lines on, 20, 45 objects positioned below, 90 See also planes Group icon, 98-99, 104 Group Select option, 149-151, 159 groups creating object, 77, 78, 228, 240 extracting models from, 248–249, 252 renaming models in, 163 selecting parts of, 149-151, 159 viewing models in, 99, 246

### Н

Hand tool, 12 hardware factors, 70 HDR image files, 217 height, sunlight, 214, 221 help content, 22 Hollow Sphere model, 233 Home view, 18, 56, 191 horizon line, 52, 53, 55, 195, 199–200 Horizon tool, 51–55, 195–196, 199, 204 horizontal plane, 202

### I

IBL file format, 217 Illustrator artboards from, 167 editing labels in, 170-171 Image as Background option, 51 Image as Light option, 216 image icon, 127 images color correcting, 269 importing as lights, 216 noise in low-guality, 40, 69, 71 See also background images importing 3D models from other sources, 85-88 Adobe Stock models from CC Libraries, 81 images as backgrounds, 186-194 images as lights, 216 potential problems with, 89-90 installing Adobe Capture, 120 Adobe Dimension, 2 Intensity value, 123, 213

### J

JPEG files, 163, 183, 186, 216, 217

### Κ

keyboard shortcuts for Content panel, 77 for grouping/ungrouping models, 77 for Render Preview window, 65 for selecting/unselecting, 144 for tools in the Tools panel, 12 for zooming in/out, 17

### L

lavers Background Color, 261, 262 Background Image, 262, 263 Depth Information, 268 Material Selection Masks, 266-268, 270 Object Selection Masks, 264-266, 267 Lavers panel, 260, 263 Learn icon, 22 Lego brick model, 225-228 lesson files, 2, 3 libraries. See Creative Cloud Libraries licensing assets, 84, 85 lights, 206-221 adjusting, 35-36 auto-generated, 188 environment, 35-36, 208-212 file formats for, 217 glowing materials as, 217-220 importing images as, 216 review questions/answers on, 221 sunlight, 36, 189, 212-214 types of, 208, 221 Lights icon, 214 linking/unlinking materials, 111-116 breaking a link, 112-113 en masse material application, 111-112 independent material application, 113 - 114Paste commands and, 115-116 Sampler tool and, 114–115 summary points about, 116 List view, 34, 96 Lock icon, 87, 193, 197

### Μ

Magic Wand tool, 11 partial model selections with, 106–109, 117 Photoshop post-processing with, 265, 267 surface selections with, 152–154, 155, 178–179, 183 marquee selections, 144–149 masks, selection, 264–266 Match Background Aspect Ratio icon, 193 Match Camera Perspective option, 51, 195, 199 Match Image command, 51, 187, 193, 195-196, 199, 204 Match Sunlight option, 195, 199, 213 Material Definition Language (MDL), 94 Material Selection Masks layer, 266-268,270 materials, 92-117 adjusting attributes of, 123-125 applying to objects, 33-34, 96-100 bitmap images added to, 105 borrowing from other models, 253-255 capturing with Adobe Capture, 120-129 changing properties of, 102-106, 131 - 138customizing on models, 255-256 dragging and dropping, 98-99 en masse application of, 111-112 finding sources of, 94-96 fixing seams visible on, 133-134 glowing, used as lights, 217-220 graphics distinguished from, 183 independent application of, 113-114 metallic value adjusted for, 137-138 naming/renaming, 125 Paste commands for applying, 115-116 Photoshop adjustments to, 266-268 previewing in Render Preview, 100-101 render speed and use of, 70, 97, 117 review questions/answers on, 117, 139 rotation adjustments for, 132, 156-157 Sampler tool for applying, 114–115 sampling from other models, 99–100 scaling relative to model, 132-133 sub-selecting model faces for, 106-110 summary of linking rules for, 116 surface detail adjustments for, 134-136, 155 - 157unlinking instances of, 102, 111, 112 - 113Materials icon, 33, 95, 219 memory, render speed and, 70 Metallic value, 102, 123, 138, 139, 169 Model icon, 28, 219 models Adobe Stock as source of, 79-85 borrowing materials from, 253-256 breaking apart components of, 247-250 creating in Dimension, 222-257 Dimension starter assets as, 74–79 dragging and dropping into scenes, 87

extracting parts from, 250–252, 257 graphics applied to, 160–183 importing from other sources, 85–88 materials applied to, 33–34, 92–117 render speed and complexity of, 70 saving to CC Libraries, 84, 85, 162, 173, 190 sub-selecting parts of, 106–110 *See also* 3D models; building new models More icon, 34, 96, 125 Move to Ground command, 90, 91, 201, 230 moving objects, 29–30

### Ν

naming/renaming bookmarks, 44, 46, 163 graphics, 167 groups, 163 materials, 125 NASA 3D models, 87 New project option, 162, 173 New Selection icon, 144 noise, image, 40, 69, 71 normal map, 123, 134–136

### 0

OBJ models, 85, 86–88, 91 Object Selection Masks layer, 264–266, 267 objects breaking apart, 247–250 moving, 29–30 rotating, 32, 33, 41 scaling, 32 selecting, 142–151 on-canvas rendering, 62–64 online content, 2–3 Orbit tool, 45–48, 54 overlapping graphics fixing problems with, 178–182 placing semitransparent, 174–178

### Ρ

Pan tool, 48–50, 58 panels Actions, 14, 51, 164, 210 Camera Bookmarks, 56 Content, 27–28 exploring, 13–15 panels (continued) Layers, 260, 263 Properties, 14-15, 30, 102-104, 106 Scene, 13-14, 29-30, 75, 98 Tools, 11-12 panorama images, 216 Partial Marguee Select option, 145, 146, 148, 159 Paste as Instance command, 116 Paste command, 115 perspective automatically matching, 187, 193 manually adjusting, 195-196, 199, 204 perspective lines, 51, 52, 187, 193 photographs capturing materials from existing, 125 - 129taking to capture materials, 122 Photoshop 2D backgrounds from, 198-200 3D models created in, 89 backgrounds edited in, 261-264 color correcting images in, 269 graphics edited in, 170 masks for making selections in, 264-266 materials adjusted in, 266-268 opening rendered scenes in, 260 post-processing with, 258-270 viewing rendered scenes in, 39-40 Pipe starter asset, 28 Pivot property, 237, 240 pixel dimensions, 162 Place Graphic on Model icon, 164, 165, 167, 175, 181 Plane model, 201-203, 242-244, 257 planes, 242-247 alternative to, 244-247 rotation of, 201, 244 vertical and horizontal, 202 working with, 242-244 See also ground plane PNG files, 67, 68, 216, 217, 260, 270 Pointillize filter, 268 positioning default, for starter assets, 29, 41 imported model problems with, 90 objects with Properties panel, 30 post-processing, 258-270 backgrounds edited in, 261-264 color correcting images in, 269 masks for making selections in, 264-266

materials adjusted in, 266-268 opening rendered scenes for, 260 review questions/answers on, 270 preferences file, 4 previews lighting, 208 material, 100-101 render, 20-21, 62-65 Prism starter asset, 28 properties graphic, 169 ground plane, 37 material, 102-106, 131-138 visual explanation of, 102 Properties panel, 14-15 changing material properties in, 102 - 104increasing/decreasing numeric values in, 106 pixel dimensions adjusted in, 162 positioning objects using, 30 proportional scaling, 32, 176 PSD files, 39, 69, 183, 186, 260, 270 Publish to Web feature, 21

### Q

quality, render, 68-69

### R

ray tracing, 62, 71 Reflection Opacity slider, 37 Reflection Roughness slider, 37 reflections on-canvas previews and, 62, 64, 71 render speed and use of, 70 renaming. See naming/renaming Render mode, 21, 38, 66-71 export formats, 69 Quality settings, 68-69 review questions/answers, 71 steps for using, 66-68 Render Preview window, 20-21, 64-65, 100-101, 208 Render Status panel, 68 rendering, 38-40, 60-71 explanation of, 62 export formats for, 69 multiple camera views, 66 on-canvas preview of, 62-64, 208

quality settings for, 68-69 Render mode options for, 66-68 Render Preview window for, 20-21, 64-65, 100-101, 208 speed of, 68-69, 70, 97 Repeat value, 124 repositories of 3D content, 88 resizing. See sizing/resizing resources, Dimension, 4-5 review questions/answers on 3D models, 91 on backgrounds, 204 on building new models, 257 on the camera, 58 on Design mode, 41 on graphics, 183 on lights, 221 on making selections, 159 on materials, 117, 139 on post-processing, 270 on Render mode, 71 rigged models, 79 rotating environment light, 35, 212 materials, 132, 156-157 objects, 32, 33, 41 planes, 201, 244 sunlight, 214 Rotation icon, 132 rotation widget, 32, 33 rotational step and repeat, 237-242 steps in process of, 237-239 workaround for non-model points, 239 - 242Roughness value, 103, 123, 137, 169

### S

Sample Color icon, 182 Sampler tool, 11 borrowing materials using, 254–255 materials applied with, 99–100, 114–115, 117 saving Adobe Stock models, 84, 85, 162, 173, 190 camera bookmarks, 44, 46, 58 captured materials, 125 stock images, 129 scale widget, 32, 33 scaling graphics, 165, 176 imported models, 89 materials, 132-133 objects, 32, 33 proportional, 32, 176 *See also* sizing/resizing Scene panel, 13-14 backing out of, 98 graphics in, 166, 169, 176 moving objects using, 29-30 naming/renaming items in, 167 open vs. closed groups in, 75 practice of referring to, 142 scenes background images added to, 191-194 introduction to rendering, 38-40 models added to, 80-82, 87, 189-191, 196 - 197scrubby sliders, 106 seams, fixing in materials, 133-134, 139 searching Adobe Stock, 84-85, 162, 173 Select and Move tool, 11, 12, 142-143, 144, 145, 147, 150 Select and Rotate tool, 11, 32, 33, 201, 212, 237, 240 Select and Scale tool, 11, 32, 33, 226, 227,232 Selection Size slider, 153, 154 selection tools changing options for, 144 selecting objects using, 142-151 selection widget, 164 selections, 140-159 clicking for multiple object, 142-144 Group Select option for, 149-151 Magic Wand tool for surface, 152-154, 155 marquee select for multiple object, 144 - 149masks for making in Photoshop, 264 - 266review questions/answers on, 159 semitransparent graphics, 174-178, 262,270 Set Focus Point button, 57 Shift key for property value changes, 106 for proportional scaling, 32, 176 for selecting/unselecting, 144, 154

shopping cart icon, 84, 85, 162, 173 simulations, depth-of-field, 56-57 sizing/resizing canvas, 26, 41 selections, 153, 154 See also scaling SKP file format, 85 Smart Filters, 269 Snapshot icon, 68 speckled appearance, 97, 117 speed, render, 68-69, 70, 97 Sphere model, 230, 231, 240 Star model, 108-110 Start screen, 4, 10 starter assets, 27-29, 74-78 examination of, 74-77 geometric models as, 224-225 modification of, 77-79 positioning of, 29, 41 step and repeat, 235-242 Dimension process for, 235-236, 257 rotational, 237-242 STL file format, 85 stock sources for 3D content, 88 See also Adobe Stock models Studio Panels Light option, 215 submarine model, 229-232 Subtract from Selection icon, 143, 154 sunlight adjusting, 36, 189, 213-214 experimenting with, 212-214 options for, 189, 213-214 rotating, 214 See also environment light surfaces adjusting detail of material, 134-136 changing materials applied to, 155-158 graphics applied to model, 160-183 selecting with Magic Wand tool, 152-154, 155 SVG files, 94

### Т

Temperature slider, 269 textures, Adobe Stock, 127–128 TIFF files, 163, 183, 186 Toggle Fullscreen icon, 64, 208 Tools panel, 11–12 tooltips, 11 Translucence properties, 105–106 transparency, graphic, 173, 174, 262 Trash icon, 244, 249, 251 tutorials, 4

### U

Undo command, 16 Undo Edit Graphic option, 164 Ungroup command, 242 Unlink icon, 102 unlinking materials. *See* linking/unlinking materials updating camera bookmarks, 55

### V

vertical plane, 202

### W

Web Edition of book, 3 web resources, 4–5

### Х

X icon, 33 x-axis, 31

### Y

y-axis, 31

### Ζ

z-axis, 31, 41 zero point, 29 Zoom to Fit Canvas option, 162, 173 Zoom tool, 12, 17 zooming in/out, 17